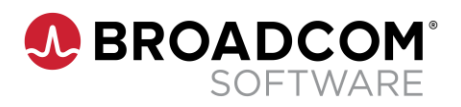

# How to Access the 24x7 On-Demand Training

You must have a single sign-on account with Broadcom in order to access the eLearning content in Learning@Broadcom. This job-aid explains how to use your existing account to log in for access. In addition, if you need to create an account, directions are included on how to access your Site ID (SID) to create a new account.

### Contents

| 1.1 | If You Have an Account                           | 2 |
|-----|--------------------------------------------------|---|
| 1.2 | If You Do NOT Have an Account                    | 3 |
|     |                                                  |   |
| 1.3 | My Profile – Update/Modify Your Account Settings | 4 |

### 1.1 If You Have an Account

- 1. Go to the Broadcom Support portal.
- 2. Enter your Support Username and Password to sign in.

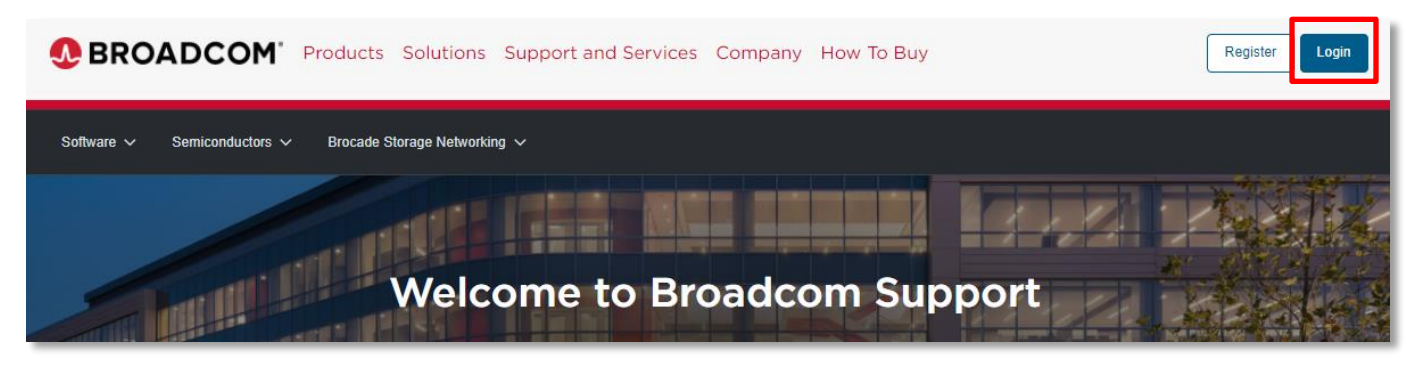

3. In the Education section, click on the Learning@Broadcom link.

| Q Search the entire site                                                      |                 | Search                                                                    |
|-------------------------------------------------------------------------------|-----------------|---------------------------------------------------------------------------|
| Technical Documentation <sup>①</sup> Trending Latest                          | Visit Tach Doos | Quick Links<br>Product Lifecycle<br>Installation and Maintenance Tools    |
| DISPLAY GROUP Command                                                         | Datacom         | Compatibility Matrix<br>Generate Access Credentials                       |
| IDADIDIN36 - Transaction is not type TERM                                     | Defacom         | Documentation                                                             |
| ALTER GROUP Command                                                           | Dataccom        |                                                                           |
| IDAD@EDP08 - Invalid GROUP name group-name                                    | Datacom         | Partner Portal Explore Partner Programs Designed to Ensure Distance Vince |
| IDAEPL2P11I - GRP group-name ONE OR MORE RECORDS SKIPPED                      | Dalacom         | Explore                                                                   |
| Community Posts 🛈 Visit Communities                                           |                 | Recent Activities ① View A                                                |
| Endevor Community Ideas Review (February 2022) Phitp Grave                    | Endevor         | No activities                                                             |
| Endevor Team Build 1.3.0 is now Generally Available! Vecder Manhal            | Endevor         |                                                                           |
| RE: Does Endevor support Daylight Saving time<br>Ottoter-Francis Dono         | Endevor         |                                                                           |
| Does Endevor support Daylight Saving time     youndoes                        | Endevor         |                                                                           |
| New Web-based Training (WBT) Now Available for Endevor Bridg Argenes Ganido   | Endevor         |                                                                           |
| REPLAY: Setting up Self-Service Parallel Development with En<br>Lenn Thompson | Endevor         | Education                                                                 |
| Knowledge Base Articles ①                                                     | Browse A3       | Mainframe Boftware Education View All                                     |

| Education                       |          |
|---------------------------------|----------|
| Learning@Broadcom               | View All |
| Mainframe Software<br>Education | View All |

Note: To update your account settings, follow the steps on the next page for "My Profile."

- 4. There are two ways to access courses in Learning@Broadcom:
  - In the Search for Learning bar, type a search term and hit Enter.
  - In the top menu bar, click eLibrary > Symantec.

| Lear | ning@      | BROA    | DCOM       | ľ        | Search Q                                |
|------|------------|---------|------------|----------|-----------------------------------------|
| Home | Transcript | Catalog | My Profile | eLibrary |                                         |
| ſ    |            |         |            | Symantec | Hi! What would you like to learn today? |
|      |            | $\odot$ | 0 Comple   | etions   | Q Search for learning                   |
|      |            | X       | 0 Hours    |          | The second should be the                |

## 1.2 If You Do NOT Have an Account

A Support account is required in order to access the eLibrary. To create a new account:

- 1. Go to the Broadcom Support portal.
- 2. Click the **Register** button.

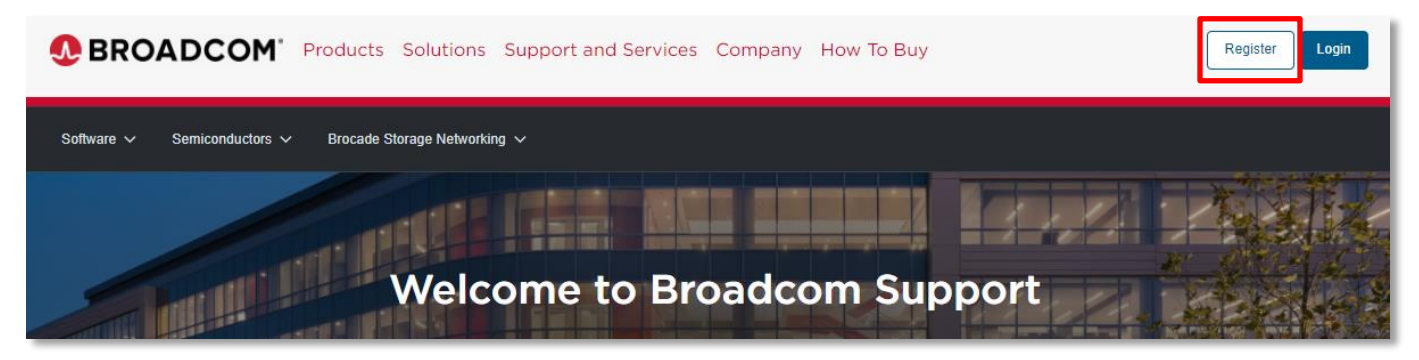

- 3. Follow the instructions for creating an account.
- 4. Log in using the "If You Have an Account" steps above.

## 1.3 My Profile – Update/Modify Your Account Settings

To request site access, and set up notifications on the Support portal, use 'My Profile' and complete these steps:

#### My Profile

Access your profile by clicking on your username in the top-right – corner and selecting **My Profile**.

My Profile displays your basic user information as well as a link to the **Profile Builder** to update your services access.

| Û | $\pm$ |    | brcmgala 🔨             |
|---|-------|----|------------------------|
|   |       |    | My Profile             |
|   |       | đ  | Request Site<br>Access |
|   |       | 85 | Notification Settings  |
|   |       | 6+ | Logout                 |

#### **Request Site Access**

- Click on your username in the top-right corner and select **Request Site Access**.
- 2. Enter the appropriate site ID and click Save.

| Support Site ID Access Site A   | Administration Access | Subscription Manager | Access Request Acce                      |
|---------------------------------|-----------------------|----------------------|------------------------------------------|
| Access History 🕕                |                       |                      | Q, Search by Site Name, Site ID or State |
| Site Name +                     | Site ID +             | Status +             | Applied On +                             |
| NAMES AND ADDRESS OF            | 1007                  | Approved             | 10 November 2021                         |
| Income Distance in the American | 1000                  | Approved             | 18 November 2021                         |

#### Set Notifications

- 1. Click on your username in the top-right corner and select **Notification Settings**.
- Click the appropriate switch icons to activate product notifications by alert type.

| fuct Updates Notification |                 |                       | Q, Search by Pr          | oduct name             |
|---------------------------|-----------------|-----------------------|--------------------------|------------------------|
| Product #                 | Critical Alerts | Product<br>Advisories | Release<br>Announcements | Security<br>Advisories |
| ACF2 - DB2 Option         |                 |                       |                          |                        |
| ACF2 - 2/05               |                 |                       |                          |                        |

#### Note:

If you do not know your Site ID and need assistance finding it, please submit a request via the Site ID Request and a Representative will help you locate it.

If you have any additional questions, please contact Americas Education.

You can refer to the Broadcom Support Portal document for further help on navigating the Support portal.

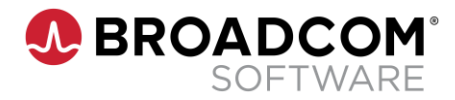